## **Process DOC**

## Hello sellers!

If you want to sell your products from Shopify store to Fruugo marketplace, App will help you to list them.

After installing the Fruugo Marketplace Integration App, you need to just complete the 4 configuration step of the app:-

Step 1: - Need to provide basic details.

Step 2:- Need to put credentials which you received from Fruugo via email. Step 3:- Need to import your Shopify products from the app through this step.

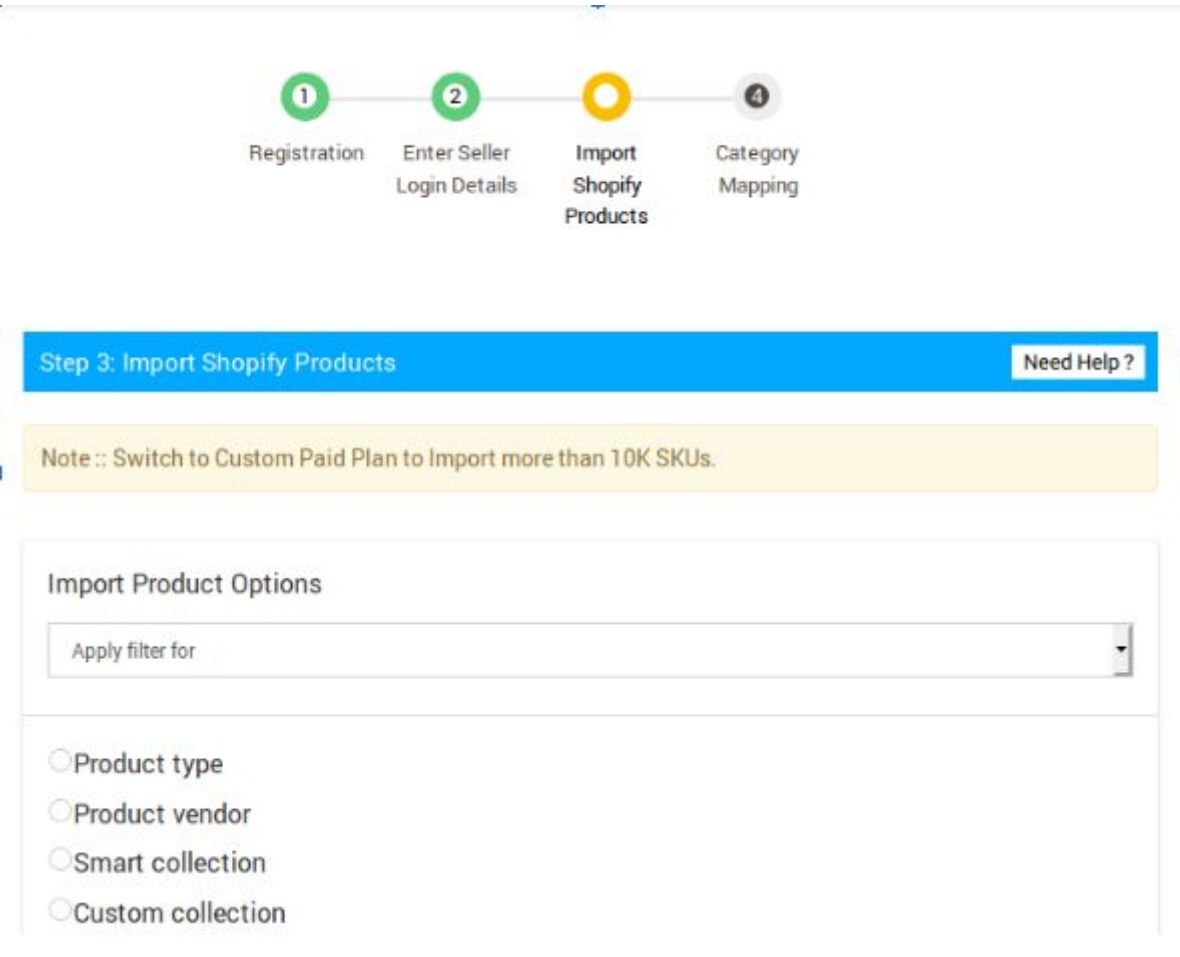

Step 4:- Need to map at least one category here to reach on the App dashboard.

Now, after this you reached on App Dashboard:-

Before uploading your all products on Fruugo.com, follow these steps:-

**1.) Category mapping:**- you need to map the categories of the product through "Category Mapping" section of the app. You can map the category in five ways, for further information you can go through this doc:-<u>https://apps.cedcommerce.com/marketplace-integration/fruugo/help/get-pdf?pdf=category-mapping.pdf</u>

2.) Attribute Mapping:- If you have variations in your products like "Color & Size" then you have to map it with fruugo attribute mapping. You can check the "Attribute Mapping" doc from here in detail :- <u>https://apps.cedcommerce.com/marketplace-integration/fruugo/help/get-pdf?pdf=attribute-mapping.pdf</u>

Note:- As fruugo accept only two variations "Size & Color" but you can also add additional attribute through the app, after taking permission from fruugo team for your specific products.

**3.) Product Upload:** - After mapping the categories, you just need to upload all the products through the "Manage product" section of the app. Must check the doc "How to Upload the Products" :- <u>https://apps.cedcommerce.com/marketplace-integration/fruugo/help/get-pdf?pdf=product-upload.pdf</u>

If you want to Upload the products in "ONE CLICK" then Use "Bulk Upload" option from the app :-

| ome  |            |                                    |                   |                |              | Home                  | Products + ( | Category Mapping 👻 | Export/Import - 0 | Orders 👻 He        | 10 🏶 🗏                   |
|------|------------|------------------------------------|-------------------|----------------|--------------|-----------------------|--------------|--------------------|-------------------|--------------------|--------------------------|
| Mar  | nage P     | roducts                            |                   |                |              |                       |              | Sync with Shopify  | Update Produc     | ot Status<br>1 Bul | Update Price<br>k upload |
| Fil  | ter Produc | ts <b>▼</b> ~                      |                   |                |              |                       |              |                    |                   | C Bul              | k re-upload              |
| i≣ U | nable to s | ee all your products?Just click he | ere to map all \$ | Shopify produc | st type(s) w | rith fruugo category. |              |                    |                   |                    |                          |
|      |            |                                    |                   |                |              |                       |              | Showing 1-2 of 2   | items. 25 🔹       | ber page           | « <mark>1 of 1</mark> »  |
|      |            |                                    | TITLE             | IMAGE          | TYPE         | STATUS                | BRAND        | PRODUCT TYPE       | INVENTORY         | PRICE              | ACTIONS                  |
|      |            |                                    |                   | A              |              |                       |              |                    | 1 in stock        | 28.00              |                          |

After Uploading the products, you need to share your feed to Fruugo team for product verification. You can find the "Product Feed" from the "Setting" section of the app:-

| Seller Password                                                                                                    | 1                                                                                                    |
|----------------------------------------------------------------------------------------------------|----------------------------------------------------------------------------------------------------|
| Product Static URL                                                                                                    | Copy the URL and send the feed to Fruugo team.                                                                                            |
| CSV Static URL<br>A You have to share this static uif with fouge,so that they can access product csv for your account. | https://apps.cedoommerce.com/marketplace-integration/var/fruugo/product_upload_cov<br>//ddla/dou/02513-e00420333-e000ee32/Marchert504_cov |

If your products are fine according to Fruugo criteria, then your products will live soon, and if the products having some amendments like:-

Categories need to modify.

Images are not clear, watermarks are blur etc.

Titles are too vague.

Description contains shipping information etc.

Then, you have to just modify the products according to them and need to re-upload the products and send the feed again.

Note:- If you change anything except "Inventory & Price" you have to re-upload the products again to see the changes in Feed.

## Product Update/ Edit:-

If you want to update any information in the product like "product title, description, barcode, categories, VAT Rate, Inventory, Price and Weight" you have to do this from "Export/Import" section of the app.

Before update any information you need to **OFF** the product syncing "Shopify to App syncing" from the app.

Check the doc for further information:https://apps.cedcommerce.com/marketplace-integration/fruugo/help/getpdf?pdf=export-import.pdf

After Live products on Fruugo, whenever you received any order app will fetch that order into the app and app will sync that order on Shopify.

## Hope this information will help you!!

Thank you!!